## MailManager4Act

## Sending email from stationery settings

• Click the menu Write > MailManager4Act > Email from Stationery

| <u>S</u> chedule         | Wr <u>i</u> | te <u>R</u> eports                                                                                                    | <u>T</u> ools         | Custom Tabl | es                                                       | <u>H</u> elp                                          | MailManage                                        | er4Act         |  |
|--------------------------|-------------|----------------------------------------------------------------------------------------------------|-----------------------|-------------|----------------------------------------------------------|-------------------------------------------------------|---------------------------------------------------|----------------|--|
| )<br>Forw<br>Detail View | ∞           | <u>E</u> -mail Message<br>E-ma <u>i</u> l Message (from template)<br><u>L</u> etter<br>Mem <u>o</u><br><u>F</u> ax Cover Page<br>Other <u>D</u> ocument (from template) |                       |             |                                                          | (Î)<br>Note History E-mail Help<br>1 🖹 🗟 北 🐼 🏖 🔗 ♀ Bi |                                                   |                |  |
| siness C                 | B           |                                                                                                    |                       |             |                                                          | Address 1                                             |                                                   |                |  |
| ipany                    |             | <u>N</u> ew Docume<br>Ne <u>w</u> Letter/E<br>Edit <u>T</u> emplate                                                                                                    | ent<br>-mail Ter<br>e | nplate      |                                                          | vddress                                               | 5 2                                               |                |  |
| artment                  |             | <u>M</u> ail Merge<br>Send QMail                                                                                                    |                       |             |                                                          | uty<br>Irovince                                       | e                                                 | l oronto<br>ON |  |
| tation                   | 4           | 4 MailManager4Act                                                                                                    |                       | •           | Merge to Word<br>Merge to Email<br>Email From Stationery |                                                       |                                                   |                |  |
| ile                      |             |                                                                                                    |                       |             | F                                                        | (                                                     | Create/Edit Templates<br>Convert Native Templates |                |  |

- The function of this menu option is identical to Merge to Email. However, instead of selecting a template, the email will be generated using your **Stationery Settings** as discussed in the <u>How to Setup</u> <u>MailManager4Act</u> article.
- Proceed through the wizard as explained in the Merge to Email article.
- You will see a new **Message Body** screen, where you can enter the content of your email which will be placed between the Greeting Text, and the Closing Text as defined in the MailManager4Act Settings.

## MailManager4Act

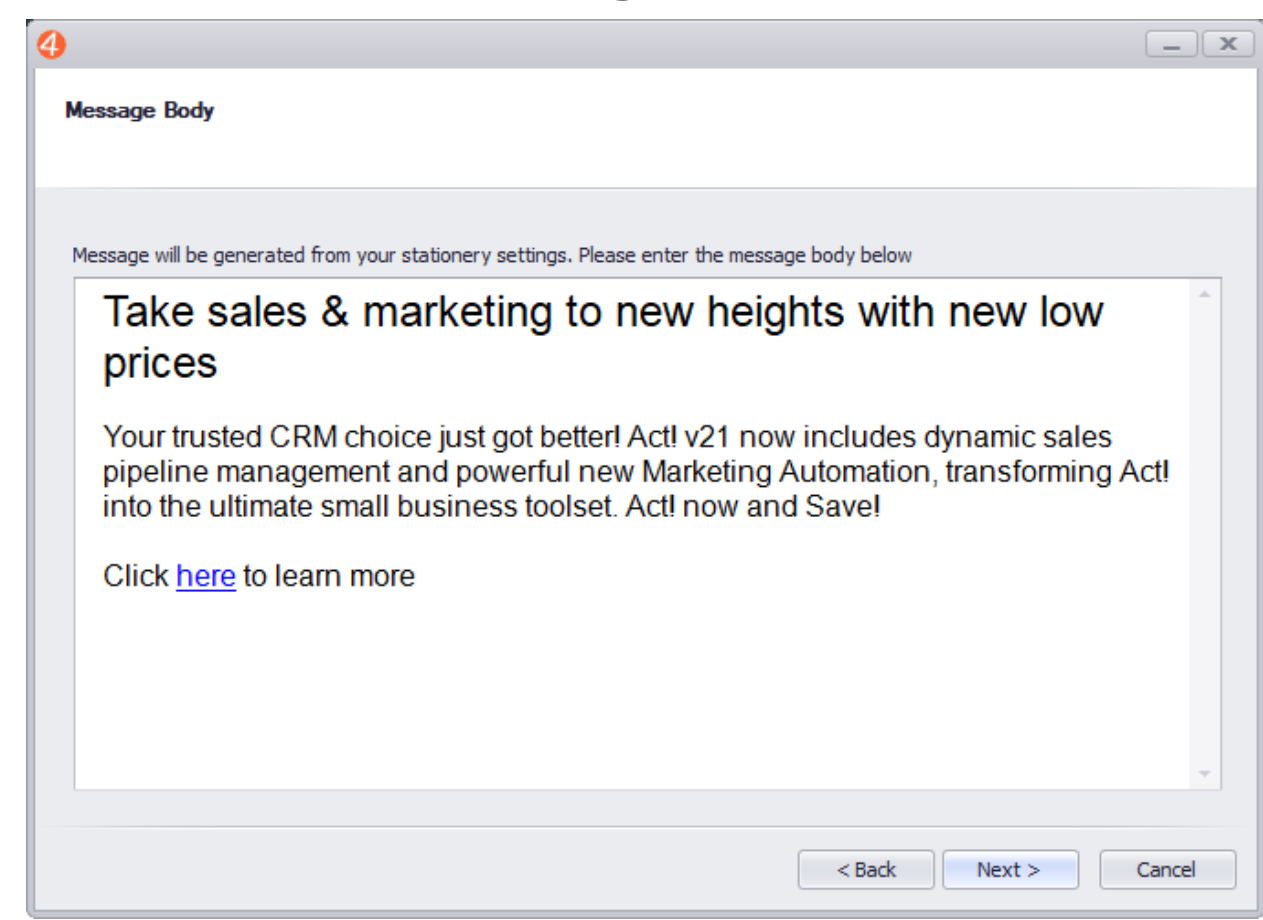

• Click **Next** to proceed through the wizard and Send/Schedule your email.

Unique solution ID: #1047 Author: Ahsan Last update: 2018-11-12 22:49